## An alle Benutzer einer Dreambox

Wir bitten alle Benutzer einer Dreambox auf das Mgcamd Protokol umzusteigen. Hier ein Howto wie dies einzurichten ist. Wir haben es selbst nach dieser Anleitung getestet und eingerichtet.

## Vorbereitung:

- 1. Sie beneotigen Dreambox Control Center
- 2. Fordern Sie ein Mgcamd username und passwort bei uns an
- 3. Text Editor
- 4. Tragen Sie in die Datei im Dateianhang in die Datei newcamd.list Ihren Username und das Passwort ein, ersetzen Sie die Daten.

## Bitte folgen Sie genau der Anleitung

- 1. Bitte installieren Sie Mgcamd 1.35a
- 2. Kopieren Sie die Datei useraddon.xml mit Dreambox Control center
- a) wenn Sie Gemini 2 benutzen nach /var/etc
- b) wenn Sie Gemini 1 benutzen nach /var/tuxbox/config
- 3. Gehen Sie anschliessend in das Blue Panel mit der blauen Taste der Fernbedienung. Waehlen Sie Einstellungen Erweiterungen hinzufuegen/loeschen.
- 4. Waehlen Sie den zweiten Punkt (nicht Gemini Server!!)
- 5. Waehlen Sie den Ordner "Cam Emu" aus. Der zweite von unten MGcamd
- 1.35a auswaehlen und installieren.
- 6. Danach in den Ordner cam Configs wechseln. Die konfig fuer Mgcamd installieren.
- 7. Nun oeffnen Sie wieder das Dreambox Control Center
- 8. Kopieren Sie die Datei newcamd.list und mg\_cfg nach /var/keys Ueberschreiben Sie die alte Dateien oder benennen Sie diese um.
- 9. Zugriffsrechte fuer die Dateien /var/keys newcamd.list und mg\_cfg auf 755 stellen.
- 10. Zugriffsrechte der Datei Mgcamd135a im Ordnder usr/bin ebenfalls auf 755 stellen.
- Das war es. Nun mgcamd135a ueber das BluePanel starten.